# **Updating your profile**

#### **Table of Contents**

Overview

Update the Display Name

Update the Password

Update your Organizations Name

#### Overview

You can update your profile details such as the display name and password as given in the steps below.

### Update the Display Name

- 1. Login to your Mithi account (https://docs.mithi.com/home/login-to-your-mithi-customer-account) using valid credentials.
- 2. Click on the Profile Icon in the top left corner.
- 3. On the User Panel, click on Settings
- 4. A pop-up with three tabs will be displayed.
- To update your display name, navigate to the Update Name tab. Enter the new display name and click on Update Name.

## Update the Password

- 1. Login to your Mithi account (https://docs.mithi.com/home/login-to-your-mithi-customer-account) using valid credentials.
- 2. Click on the Profile Icon in the top left corner.
- 3. On the User Panel, click on Settings
- 4. A pop-up with three tabs will be displayed.
- 5. Select the Update Password tab.
- 6. Provide the Current password.
- 7. Enter the New Password.
- 8. Re-enter the new password.
- 9. Click the Update Password button to save the changes.

#### **Update your Organizations Name**

- 1. Login to your Mithi account (https://docs.mithi.com/home/login-to-your-mithi-customer-account) using the credentials of a user having the Primary Contact Role.
- 2. Click on the Profile Icon in the top left corner.
- 3. On the User Panel, click on Settings

- 4. A pop-up with three tabs will be displayed.
- 5. Select the **Update Org Name** tab.
- 6. Provide the new name.
- 7. Click **Update Name** to save the changes.